## **Installation Instructions for the Flexera License Server - LMADMIN**

## Before you begin

In order to install the Flexera License Server, you must have Administrative privileges. Flexera License Server Manager requires that Java 6 or higher is installed prior to installing the Flexera License Server.

During the Flexera License Server installation process, a file named SLP\_HOSTID\_Info.txt will be created on your desktop. This file needs to be emailed to <u>licensing@simulations-plus.com</u> to provide information required to create your license file (LicenseFile.lic).

Once you have received your license file from Simulations Plus, you will need to import this license file into the Flexera License Server.

## **Installation**

Open the "AP80-Install" folder that was created by uncompressing the "AP80-Install.zip" folder. Double click on "advanced.exe" application.

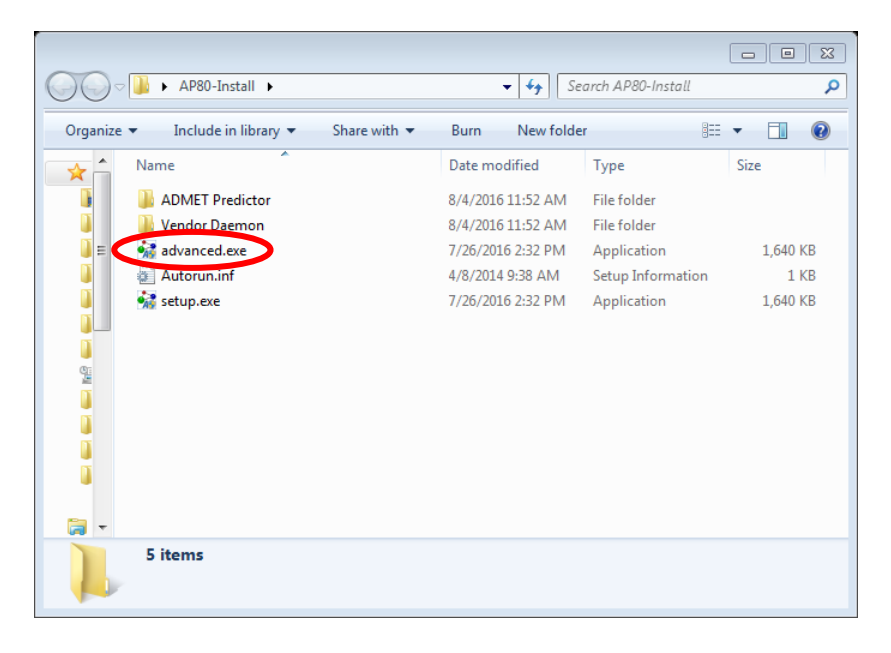

The dialog box below will be displayed. Click on the "Flexera LMADMIN Server" button.

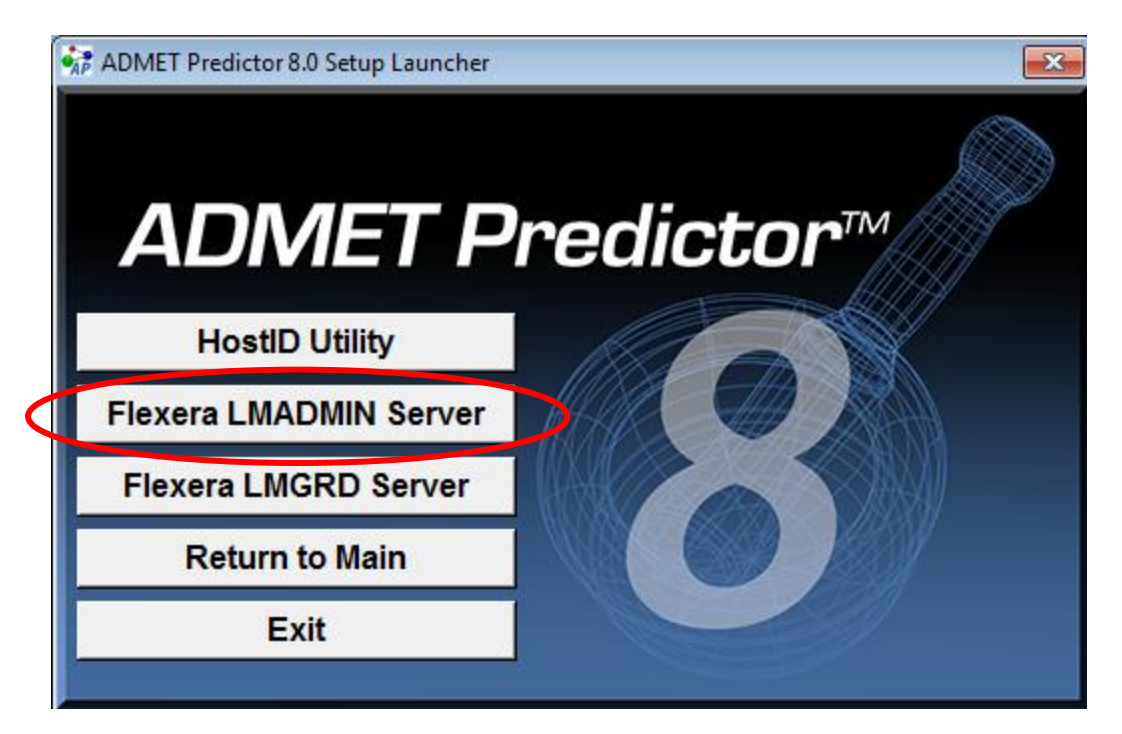

First, the installation Introduction screen will be displayed.

Click "Next" to continue.

| ElexNet Publisher License Server                                                                                                    | installer 🗆 🖸 🖾                                                                                                    |
|----------------------------------------------------------------------------------------------------|----------------------------------------------------------------------------------------------------|
|                                                                                                    | Introduction                                                                                                    |
| <ul> <li>Introduction</li> <li>Choose Install Folder</li> <li>Import files from Previous</li> <li>Pre-Installation Summary</li> <li>Installing</li> <li>Important Information</li> <li>Launch Configuration</li> <li>Service Configuration</li> </ul> | InstallAnywhere will guide you through the installation of FlexNet Publisher License Server Manager<br>(Imadmin) 11.11.1.<br>You need to have admin privileges to run this installer<br>You need to stop any current running License server. You also need to stop any License Servers installed<br>as Windows Services and remove those services<br>Click the 'Next' button to proceed to the next screen. If you want to change something on a previous screen,<br>click the 'Previous' button. |
| Start the Server<br>Install Complete                                                                                                    | You may cancel this installation at any time by clicking the 'Cancel' button.                                                                                                    |

Now you will be presented with an option to select the installation folder. Unless there is a specific need to change the location, the default location is recommended.

Click "Next."

| FlexNet Publisher License Server I                                                                                                    | nstaller                                                                                                   |                               |
|----------------------------------------------------------------------------------------------------|----------------------------------------------------------------------------------------------------|-------------------------------|
|                                                                                                    |                                                                                                    | Choose Install Folder         |
| <ul> <li>Introduction</li> <li>Choose Install Folder</li> <li>Import files from Previous</li> <li>Pre-Installation Summary</li> <li>Installing</li> <li>Important Information</li> <li>Launch Configuration</li> <li>Service Configuration</li> <li>Statt the Server</li> <li>Install Complete</li> </ul> | Where Would You Like to Install?           C:\Program Files (x86)\FlexNet Publisher License Server Manager | Restore Default Folder Choose |
| Cancel Help                                                                                                    |                                                                                                    | Previou Next                  |

If needed, you can import an existing licensing data. This can usually be skipped. Click "Next".

| FlexNet Publisher License Server                                                                                   | Installer                                                                                                    |
|----------------------------------------------------------------------------------------------------|----------------------------------------------------------------------------------------------------|
|                                                                                                    | Import files from Previous Installation                                                                                                    |
| Introduction     Choose Install Folder     Import files from Previous     Pre-Installation Surmmary     Installing | If you want to import license files ,log files,server.xml (configuration data) and vendor daemons from<br>previous version of FlexNet Publisher License Server Manager then please provide the path of previous<br>installation. |
| Important Information     Launch Configuration     Service Configuration     Start the Server     Install Complete | Previous Installation path C:\ Restore Default Choose                                                                                                    |
|                                                                                                    | Yes import                                                                                                    |
| InstallAnywhere Cancel Help                                                                                        | Previ us Next                                                                                                    |

The installer has the information needed to begin installing files.

Click the "Install" button to continue.

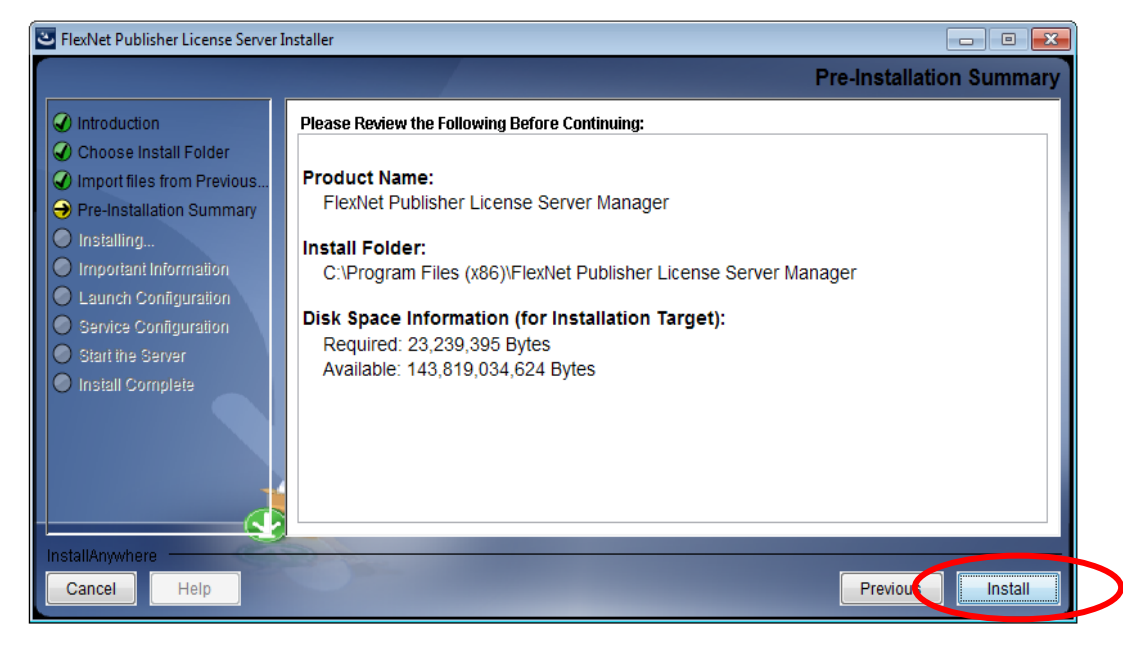

If a required C++ component is not installed on your system, you will have the opportunity to install it now.

Check the option "Install Visual C++ SP1 Redistributable Package".

Click "Next".

| FlexNet Publisher License Server Ir                                                                                                    | nstaller 📃 🗖                                                                                                    | • 💌    |
|----------------------------------------------------------------------------------------------------|----------------------------------------------------------------------------------------------------|--------|
|                                                                                                    | Important Inform                                                                                                    | nation |
| <ul> <li>Introduction</li> <li>Choose Install Folder</li> <li>Import files from Previous</li> <li>Pre-Installation Summary</li> <li>Installing</li> <li>Important Information</li> <li>Launch Configuration</li> <li>Service Configuration</li> <li>Start the Server</li> <li>Install Complete</li> </ul> | In order to run the server successfully you need to install Visual C++ 2005 SP1 Redistributable Pack<br>Do you want the installer to install it now ? | age.   |
| InstallAnywhere Cancel Help                                                                                                    | Previous N                                                                                                    | Jext   |

The Visual C++ SP1 Redistributable installer will launch. Click on "Yes" to accept and install.

| ElexNet Publisher License Server Inst                                                                                                    | aller                                                                                                    |             |
|----------------------------------------------------------------------------------------------------|----------------------------------------------------------------------------------------------------|-------------|
| <ul> <li>FlexNet Publisher License Server Insta</li> <li>Introduction</li> <li>Choose Install Folder</li> <li>Import files from Previous</li> <li>Pre-Installation Summary</li> <li>Installing</li> <li>Important Information</li> <li>Launch Configuration</li> <li>Service Configuration</li> </ul> | Microsoft Visual C++ 2005 SP1 Redistributable Pa Please read the following license agreement. Press the PAGE DOWN key to see the rest of the agreement.  MICROSOFT SOFTWARE LICENSE TERMS MICROSOFT VISUAL C++ 2005 RUNTIME LIBRARIES These license terms are an agreement between Microsoft Corporation (or based on where you live, one of its affliates) and you. Please read them. They apply to the software named above, which includes the media on which you received it, if any. The terms also apply to any Microsoft * updates, * supplements, * supplements. | Flease Wait |
| Start the Server     Install Complete  InstallAnywhere Cancel Help                                                                                                    | * Internet-based services, and<br>* Internet-based services, and<br>* support services<br>for this software, unless other terms accompany those items. If so,<br>those terms apply.<br>By using the software, you accept these terms. If you do not accept<br>Do you accept all of the terms of the preceding License Agreement? If you<br>choose No. Install will close. To install you must accept this agreement.<br>Yes Io                                                                                                    | Previous    |

The HTTP Port configuration options will now appear. Set the HTTP and License Server port numbers you plan to use. These ports will need to be configured on your network to allow access by the intended users.

Click "Next".

| FlexNet Publisher License Server I                                                                                                  | installer 🗖 🗖 💌                                                                                                    |
|----------------------------------------------------------------------------------------------------|----------------------------------------------------------------------------------------------------|
|                                                                                                    | Launch Configuration                                                                                                    |
| <ul> <li>Introduction</li> <li>Choose Install Folder</li> </ul>                                                                     | Configure the HTTP port number at which the License Server Management Interface can be accessed                                 |
| <ul> <li>Import files from Previous</li> <li>Pre-Installation Summary</li> <li>Installing</li> <li>Important Information</li> </ul> | using a web browser and the TCP/IP port number at which licensing applications will communicate with the License Server Manager |
| <ul> <li>Launch Configuration</li> <li>Service Configuration</li> </ul>                                                             | Enter the HTTP Port Number 8090                                                                                                 |
| <ul> <li>Start the Server</li> <li>Install Complete</li> </ul>                                                                      | Enter the License Server Port Number: 0<br>(enter 0 to automatically pick from the default port range (27000 - 27009))          |
|                                                                                                    |                                                                                                    |
| InstallAnywhere Cancel Help                                                                                                    | Prevides Next                                                                                                    |

Now the Server Configuration options will be displayed. The name defaults are usually appropriate.

Check the "Runs as a service" option.

Click "Next".

|                                                                                                    | Service Configuration                                                                                                    |
|----------------------------------------------------------------------------------------------------|----------------------------------------------------------------------------------------------------|
| Introduction     Choose Install Folder     Import files from Previous     Pre-Installation Summary     Installing     Monotant Information | Provide information about running the FlexNet License Server Manager as a service. You must have administrative privileges to configure the server to run as a service. |
| <ul> <li>Launch Configuration</li> <li>Service Configuration</li> <li>Start the Server</li> <li>Install Complete</li> </ul>                | Enter the service name madmin<br>Enter number of seconds to delay when starting the service 0<br>Run as a service                                                       |
| InstallAnywhere Cancel Help                                                                                                    | Previors Next                                                                                                    |

Check the "Start server now" option and click "Next".

| FlexNet Publisher License Server Ir                                                                                                    | ıstaller 🗖 🗖 🗾                                                                                                    |
|----------------------------------------------------------------------------------------------------|----------------------------------------------------------------------------------------------------|
|                                                                                                    | Start the Server                                                                                                    |
| <ul> <li>Introduction</li> <li>Choose Install Folder</li> <li>Import files from Previous</li> <li>Pre-Installation Summary</li> <li>Installing</li> <li>Important Information</li> <li>Launch Configuration</li> <li>Service Configuration</li> <li>Start the Server</li> <li>Install Complete</li> </ul> | Do you want to launch the License Server Manager now and access the License Server Management<br>Interface via a web browser? |
| InstallAnywhere<br>Cancel Help                                                                                                    | Previous Next                                                                                                    |

The installer will attempt to start the licensing server.

When the server starts, a browser window will open. You should see "FlexNet Publisher" in the top left corner.

| HexNet License Administr ×                                                      |     |
|---------------------------------------------------------------------------------|-----|
| ← → C C localhost8090/dashboard?vendor=&dicenseTab=&selected=                   | 2 = |
| FlexNet Publisher*                                                              |     |
| Alerts Licenses                                                                 |     |
| Critical     Poduct     Version   Detached (Total)     Overdraft     Expiration |     |
| © 2013 Flexera Software LLC. All Rights Reserved.                               |     |

If a browser window did not open, the server may need to be started manually. A one-time reboot of your system after completing the installation will usually solve this. The server will start each time your machine boots up.

Click on "Done" to complete the license server install.

The Flexera License Server is now installed.

| FlexNet Publisher License Server                                                                                                    | nstaller 🗖 🗖 💌                                                                                                    |
|----------------------------------------------------------------------------------------------------|----------------------------------------------------------------------------------------------------|
|                                                                                                    | Install Complete                                                                                                    |
| <ul> <li>Introduction</li> <li>Choose Install Folder</li> <li>Import files from Previous</li> <li>Pre-Installation Summary</li> <li>Installing</li> <li>Important Information</li> <li>Launch Configuration</li> <li>Service Configuration</li> <li>Start the Server</li> <li>Install Complete</li> </ul> | Congratulations! FlexNet Publisher License Server Manager has been successfully installed to:<br>C:\Program Files (x86)\FlexNet Publisher License Server Manager<br>Press "Done " to exit |
| InstallAnywhere<br>Cancel Help                                                                                                    | Previous Done                                                                                                    |

The next step is to install the daemon required to license Simulations Plus, Inc. software.

In the directory the installation files were extracted to, open the folder labeled Vendor Daemon.

## Simulations Plus, Inc.

| AP80-Install       | <b>▼ 4</b> 3 Se   | earch AP80-Install | ٩        |
|--------------------|-------------------|--------------------|----------|
| Organize           | Burn New folde    | er 🗄               | • 🔳 🔞    |
| Name               | Date modified     | Туре               | Size     |
| ADMET Predictor    | 8/4/2016 11:52 AM | File folder        |          |
| Uendor Daemon      | 8/4/2016 11:52 AM | File folder        |          |
| 📕 🗧 🚮 advanced.exe | 7/26/2016 2:32 PM | Application        | 1,640 KB |
| 📔 📲 Autorun.inf    | 4/8/2014 9:38 AM  | Setup Information  | 1 KB     |
| 🧯 👬 setup.exe      | 7/26/2016 2:32 PM | Application        | 1,640 KB |
|                    |                   |                    |          |
|                    |                   |                    |          |
|                    |                   |                    |          |
|                    |                   |                    |          |
|                    |                   |                    |          |
|                    |                   |                    |          |
|                    |                   |                    |          |
|                    |                   |                    |          |
| E items            |                   |                    |          |
| 5 items            |                   |                    |          |

There you will find the proprietary Simulations Plus daemon.

| 🚱 🔍 🗢 🔝 🔸 AP80-Install 🔸 Vendor Daemon     | ✓ 4y Search Vendor Date       | emon p   |
|--------------------------------------------|-------------------------------|----------|
| Organize   Include in library   Share with | Burn New folder               | := • 🚺 🔞 |
| Name                                       | Date modified Type            | Size     |
| i simplus.exe                              | 4/29/2013 9:58 AM Application | 1,670 KB |
| 1 item                                     |                               |          |

Copy simplus.exe using CTRL+C or right click on the file, and choose **Copy**.

Paste simplus.exe into the LMADMIN License Server installation directory.

32-bit default directory:

64-bit default directory:

C:\Program Files (x86)\ FlexNet Publisher License Server Manager $\$ 

| Coo v 🖡 « Program                           | Files (x ) FlexNet Publisher Licen: | se Server Manager 🕨 👻 👍 | Search Flex P |
|---------------------------------------------|-------------------------------------|-------------------------|---------------|
| Organize ▼ 🔄 Open Burn New folder 🛛 🖽 ▼ 🗍 🔞 |                                     |                         |               |
| ☆ Favorites                                 | Name                                | Date modified           | Туре          |
| 🧮 Desktop                                   | 퉬 cache                             | 3/29/2013 3:34 PM       | File folder   |
| 📃 Recent Places                             | 퉬 conf                              | 3/29/2013 3:39 PM       | File folder   |
| 鷆 Downloads                                 | 퉬 demo                              | 3/29/2013 3:27 PM       | File folder   |
|                                             | 퉬 eventlog                          | 3/29/2013 3:27 PM       | File folder   |
| 门 Libraries                                 | 퉬 examples                          | 3/29/2013 3:27 PM       | File folder   |
| Documents                                   | 鷆 logs                              | 4/4/2013 9:27 AM        | File folder   |
| 👌 Music                                     | 鷆 uninstall                         | 3/29/2013 4:11 PM       | File folder   |
| Pictures                                    | 퉬 web                               | 3/29/2013 3:27 PM       | File folder   |
| 😸 Videos                                    | 퉬 wsdl                              | 3/29/2013 3:27 PM       | File folder   |
|                                             | Imadmin.exe                         | 2/14/2012 2:34 AM       | Application   |
| 🖳 Computer                                  | simplus.exe                         | 3/18/2013 12:24 PM      | Application   |
| 🏭 TI106174W0C (C:)                          |                                     |                         |               |

The Flexera License Server is now installed. You will need to import the "LicenseFile.lic" file that was created at Simulations Plus. This is described in the document "AP8-Importing-License-File (LMADMIN).pdf"

If you need any further assistance, please feel free to contact us at **(888) 266-9294** or <u>support@simulations-plus.com</u>